## Install AVMS macOS instructions

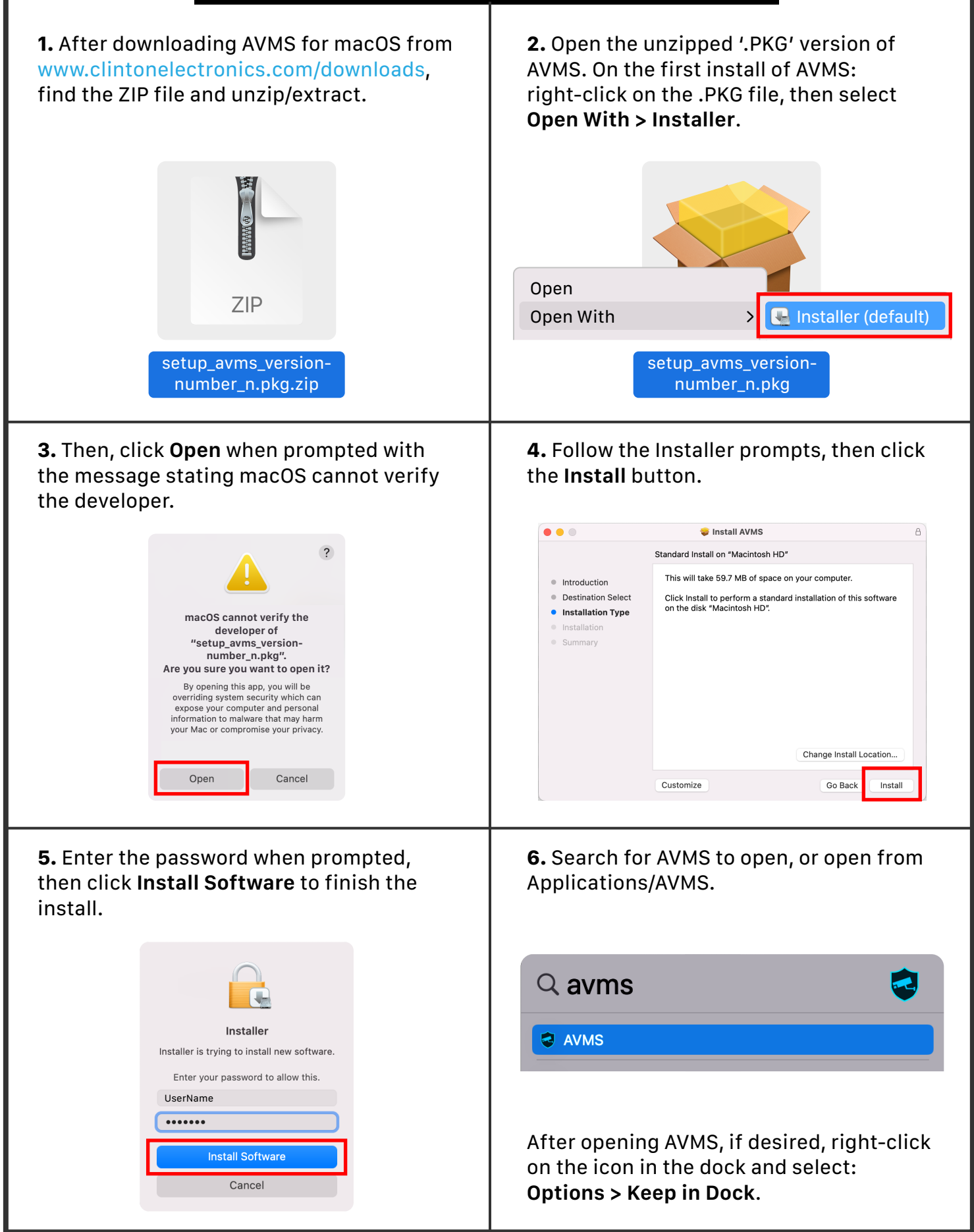